## Data publikacji: 19.04.2020 Tydzień: 20.04.-24.04.2020

Lekcja 4 Temat: Tworzymy i wyrównujemy akapity w edytorze tekstu. Cel: Poznanie sposobów wyrównywania akapitów. Zadania do wykonania:

- 1. Zapisz w zeszycie temat i cel lekcji.
- 2. Przeczytaj notatkę znajdującą się poniżej. Ten temat znajduje się również w naszej książce Teraz bajty na str. 92-96.

Dokument tekstowy składa się z akapitów.

Akapit: W informatyce to fragment tekstu pisany bez naciśnięcia klawisza Enter. Naciskając klawisz Enter, kończymy jeden akapit i zaczynamy następny.

Edytor tekstu umożliwia wyrównanie akapitu:

- do lewej do pisania zasadniczego tekstu
- do środka do tytułów i nagłówków
- do prawej np. do umieszczania daty
- justowanie (do lewej i prawej) również do pisania zasadniczego tekstu

Aby wyrównać akapit, należy ustawić kursor tekstowy w dowolnym miejscu akapitu, a następnie kliknąć odpowiedni przycisk na pasku narzędzi. Aby wyrównać tekst składający się z kilku akapitów, należy je zaznaczyć, a następnie kliknąć odpowiedni przycisk wyrównania. W różnych wersjach edytora tekstu przyciski wyrównania akapitu wyglądają podobnie.

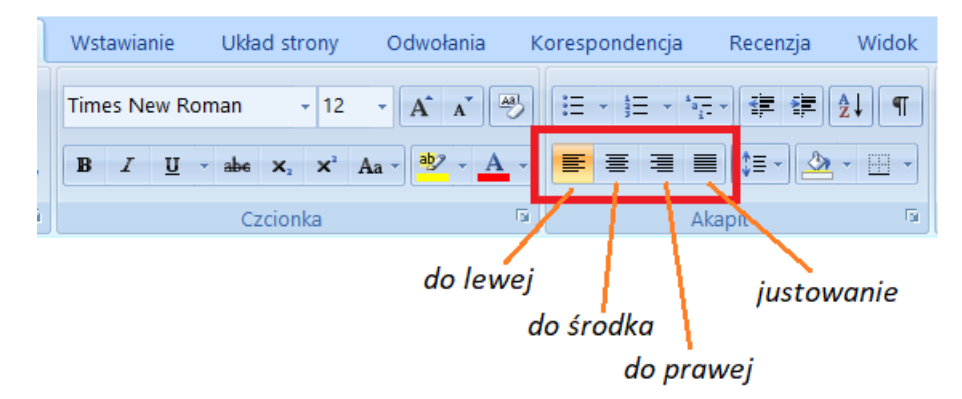

- 3. Wykonaj ćwiczenie.
  - Otwórz nowy dokument tekstowy i przepisz tekst pokazany na obrazku poniżej.
  - Wybierz czcionkę Times New Roman o rozmiarze 12.
  - Wyrównaj *datę* do prawej strony.
  - Wyrównaj *imię i nazwisko* do lewej strony.
  - Wyrównaj tytuł: (Praca na ocenę: Historia komputerów) do środka.
  - Pozostały *tekst* wyjustuj.
  - Zapisz plik pod nazwą: akapity Imię Nazwisko w folderze Moje teksty utworzonym u siebie w komputerze.
  - Prześlij plik do nauczyciela w usłudze Microsoft Teams lub drogą mejlową w terminie 2 dni od lekcji.

····1····2····3····4····5····6····7···8···9····10····11····12···13····14···15·<u>·</u>·

20.04.2020 Imię i nazwisko: Praca na ocenę: Historia komputerów Od wieków zajmowano się wykorzystywaniem różnego rodzaju obliczeń. Konstruowano urządzenia do obliczenia, które dla dawniej żyjących ludzi były czymś podobnym, jak kalkulatory dla nas. Pierwsze urządzenie, które można nazwać komputerem, powstało w początkach XX wieku i służyło głównie do wykonywania żmudnych obliczeń.

Wykonana praca powinna wyglądać tak:

| 20.04.202                                                                                                    |
|----------------------------------------------------------------------------------------------------|
| Imię i nazwisko:                                                                                                    |
| Praca na ocenę: Historia komputerów                                                                                                    |
| Od wieków zajmowano się wykorzystywaniem różnego rodzaju obliczeń. Konstruowan<br>urządzenia do obliczenia, które dla dawniej żyjących ludzi były czymś podobnym, ja<br>kalkulatory dla nas.<br>Pierwsze urządzenie, które można nazwać komputerem, powstało w początkach XX wiek<br>i służyło głównie do wykonywania żmudnych obliczeń. |